## Kindly follow the instructions below to submit your payment through simsim finja payment method:

• After order completion click on the "Pay Now With simsim" button.

| <ul> <li>ABL Bank Deposit (Transaction Cost Rs. 100)</li> <li>ABL Internet Banking (Transaction Cost Rs. 15)</li> <li>Bank Alfalah Internet Banking (Transaction Cost: Rs.20 over order of Rs. 1000)</li> <li>Credit Card Al-Falah</li> <li>Credit Card Payment</li> <li>Easy Paisa (Transaction Cost: 2% of order's payable amount)</li> <li>FonePay (Transaction Cost: 1.16% of order's payable amount)</li> <li>Hell Bank Deposit (Transaction Cost: 2.18)</li> </ul> |
|----------------------------------------------------------------------------------------------------|
| © HBL Bank Deposit (Transaction Cost HS, 145)<br>◎ HBL Net Banking (Transaction Cost : FREE)<br>◎ HBL Cost<br>◎ SignSim                                                                                                    |
| <ul> <li>Job internet panking (Transaction Cost : FREE)</li> <li>UBL Net Banking (Transaction Cost : FREE)</li> </ul>                                                                                                    |
| Order Instructions/Comments (Optional)                                                                                                    |
| Proceed to Payment                                                                                                    |

### Click on Proceed to Payment Button

#### How Would You Like to Pay?

ABL Bank Deposit (Transaction Cost Rs. 100)
 ABL Internet Banking (Transaction Cost Rs. 15)
 Bank Alfalah Internet Banking (Transaction Cost: Rs.20 over order of Rs. 1000)
 Credit Card Al-Falah
 Credit Card Payment
 Easy Paisa (Transaction Cost: 2% of order's payable amount)
 FonePay (Transaction Cost: 1.16% of order's payable amount)
 HBL Bank Deposit (Transaction Cost Rs. 145)
 HBL Net Banking (Transaction Cost : FREE)
 Jazz Cash
 SimSim
 SCB Internet Banking (Transaction Cost : FREE)
 UBL Net Banking (Transaction Cost : FREE)

Proceed to Payment

• Complete your transaction by scan QR Code or by sent OTP on your mobile

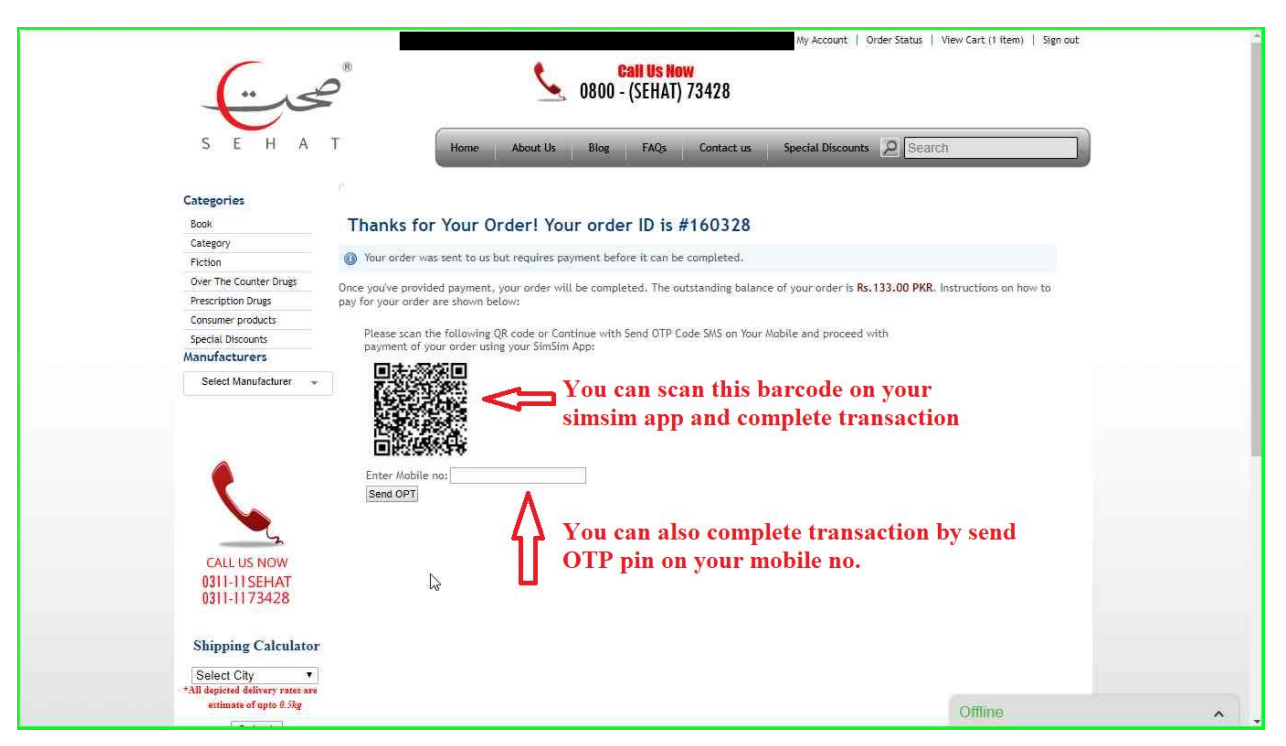

• Enter Mobile no for Send OTP on your Registered Simsim Mobile no.

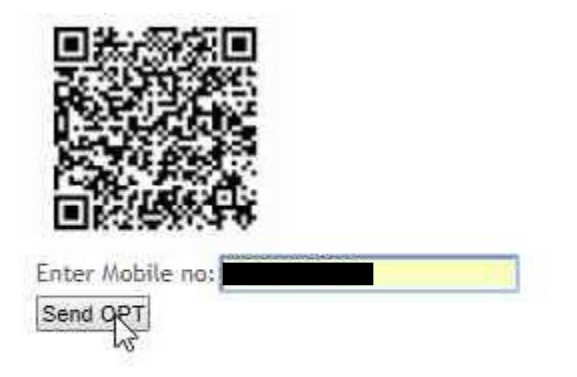

• Now Enter OTP Code That is send on your Entered Mobile no.

| The OTP Has Been   | Send On Your Mobile No |
|--------------------|------------------------|
| Enter OTP Code:    | 881096                 |
| Confim Transaction |                        |
|                    |                        |

# • After Click on Confirm Transaction Button Your Transaction Details will be shown

#### Thanks for Your Order! Your order ID is #160330 Your order was sent to us but requires payment before it can be completed. Once you've provided payment, your order will be completed. The outstanding balance of your order is Rs. 181.00 PKR. Instructions on how to pay for your order are shown below: Dear Customer Your Transaction Details are Shown Here Code 260 Message & Your Transaction has been done successfully Status Code 0 **This is Your Transaction Code** Transaction Code 507680390 Transaction Fee 0 Invoice ID 160330 This is your Order ID

You can also payment through simim from your account

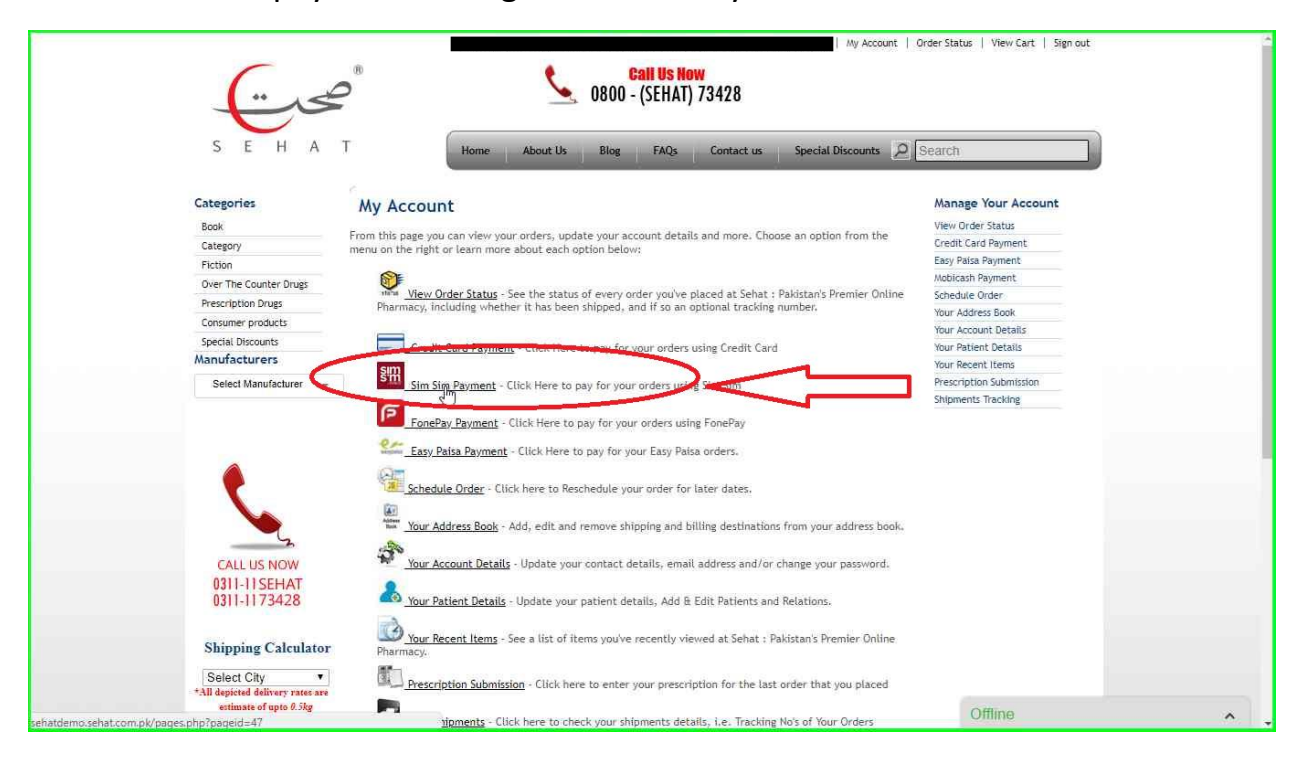

• Select your order for payment.

### Sim Sim Payment

Hi Waqas Ahmad

Welome to the Sim Sim Order Payment Page

| Sim Sim P | ayment Win | ow     |  |
|-----------|------------|--------|--|
| Order Id: | 160330 •   | Submit |  |
|           | 160330     |        |  |
|           | 160329     |        |  |
|           | 160328     |        |  |
|           | 160327     |        |  |
|           | 160326     |        |  |
|           | 160325     |        |  |
|           | 160317     |        |  |
|           | 160316     |        |  |
|           | 16,315     |        |  |
|           | 160314     |        |  |
|           | 160264     |        |  |
|           | 160263     |        |  |
|           | 160262     |        |  |
|           | 160261     |        |  |
|           | 160260     |        |  |
|           | 160259     |        |  |
|           | 160258     |        |  |
|           | 160257     |        |  |
|           | 160256     |        |  |
|           | 1000000    |        |  |

• After Select your order click on submit button then all order information will show. Scroll down the information and here proceed your payment by scan the QR code or by OTP code on your registered simsim mobile no

|                                                                                                    | 1 x Q-Y Jetly 30g                                                                                                    | 200                                    |              | - |
|----------------------------------------------------------------------------------------------------|----------------------------------------------------------------------------------------------------|----------------------------------------|--------------|---|
|                                                                                                    | Subtotal                                                                                                    | 200.00                                 |              |   |
|                                                                                                    | Shipping Cost                                                                                                    | 84.00                                  |              |   |
|                                                                                                    | Transaction Cost                                                                                                    | 0.00                                   |              |   |
| 0311-11SEHAT<br>0311-1173428                                                                                                    | Grand Total                                                                                                    | 284.00                                 |              |   |
| Shipping Calculator<br>Select City<br>*All depicted delivery rares are<br>entensis of up to 3 kg<br>Submit                                                                          | Please scan the following QR code or Continue with Send OTP Cod<br>aryment of your order using your SimSim App:                                                                                                    | le SMS on Your Mobile and proceed with |              |   |
| Main Menu<br>Home<br>Biog<br>FAQ:<br>About Us<br>Company Portile<br>Method Of Prescription Submission<br>Contact Us<br>Heip: Line: 011-11 SEMAT(73428),<br>Email: Info@sehat.com.pk | Policies       Payment Options         Disclamer       Privacy Policy         Security Policy       Image: Constraint of the policy         Symmetric Methods       Image: Constraint of the policy         Policies       Image: Constraint of the policy         Policies       Image: Constraint of the policy         Symmetric Methods       Image: Constraint of the policy         Policies       Image: Constraint of the policy         Policies       Image: Constraint of the policy         Policies       Image: Constraint of the policy         Policies       Image: Constraint of the policy         Policies       Image: Constraint of the policy         Policy       Image: Constraint of the policy         Policy       Image: Constraint of the policy         Policy       Image: Constraint of the policy         Policy       Image: Constraint of the policy         Policy       Image: Constraint of the policy         Policy       Image: Constraint of the policy         Policy       Image: Constraint of the policy         Policy       Image: Constraint of the policy         Policy       Image: Constraint of the policy         Policy       Image: Constraint of the policy         Policy       Image: Constraintof the policy | Courier Services                       | Our Partners |   |
|                                                                                                    | Project by <u>Apothecare (Pvt</u><br>Copyright 2018 All Rights Res                                                                                                    | ) <u>Ltd</u><br>ierved                 | Offline      |   |

• Enter Mobile no for Send OTP on your Registered Simsim Mobile no.

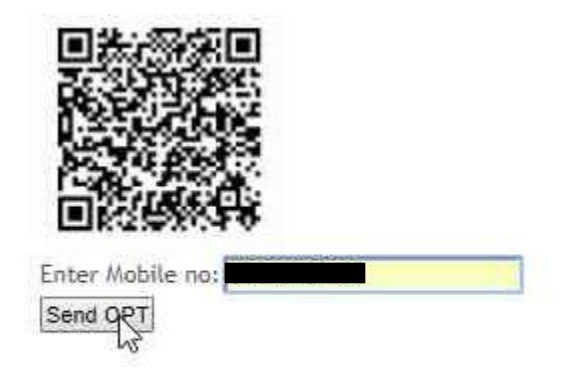

• Now Enter OTP Code That is send on your Entered Mobile no.

| Enter OTP Code:    | 881096 |
|--------------------|--------|
| Confim Transaction |        |

• After Click on Confirm Transaction Button Your Transaction Details will be shown

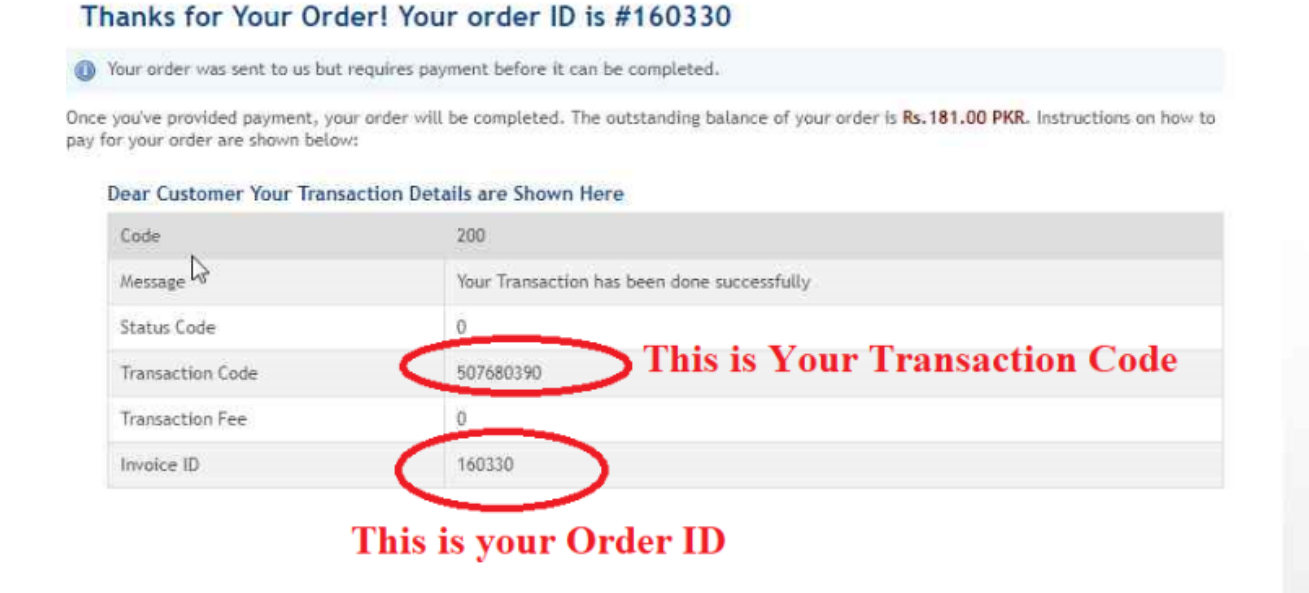